## Quick Start Guide: Changing HCAI MFA Passwords

If you need or want to change the password you use to log into the HCAI multi-factor authentication (MFA) process to access SIERA, then please follow these steps.

- Step 1 Click <u>SIERA Portal</u>.
- Step 2 In the SIERA Portal page, click to open the HCAI MFA Sign In page.

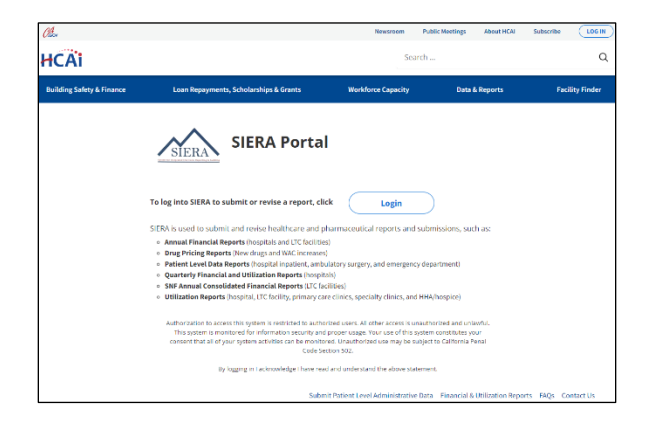

**Step 3** In the *HCAI MFA Sign In* page, click the "Forgot your password?" link to open the *HCAI MFA Send Verification Code* page.

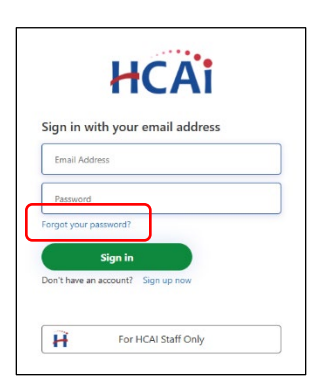

- **Step 4** In the *HCAI MFA Send Verification Code* page, enter your email address and click the **Send Werkader Code** button to:
  - 1) Open the *HCAI MFA Enter Verification Code* page, and

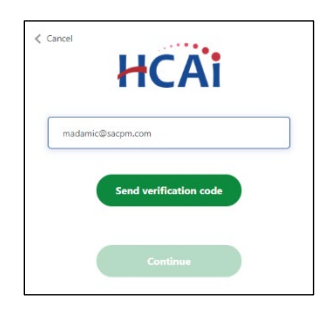

2) Receive an email containing a verification code needed in step 5. The email should be in your inbox within a few minutes.

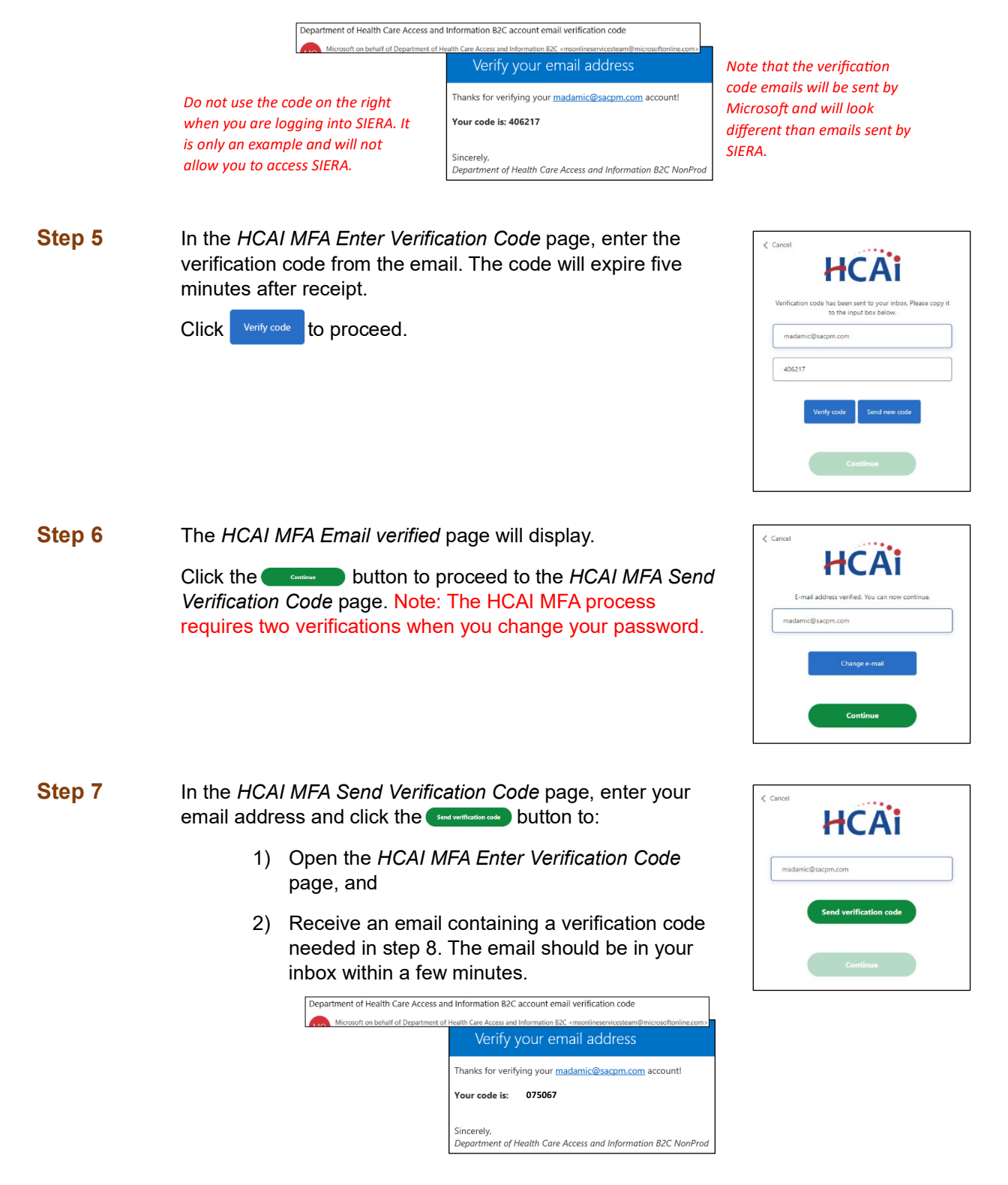

- Step 9 The HCAI MFA Email verified page will display. Click the \_\_\_\_\_ button to proceed to the HCAI MFA Enter New Password page. Step 10 In the HCAI MFA Enter New Password page, enter a new password twice in the page. Your new password must be: Different than the temporary password . Between 16 and 64 characters .
  - At least 3 of the following:
    - a lowercase letter
      - an uppercase letter \_
      - a digit \_
      - a symbol \_

Click **Click** to proceed to the SIERA *Home* page.

Once the SIERA Home page opens, you can work in SIERA as you have before.

Congratulations! You have successfully changed your password in the HCAI MFA system.

If the SIERA Checkpoint page opens instead of the Home page, then there may be an issue with your SIERA profile. Please contact your HCAI representative.

|                          | al.                                                                                                    |                                                                                                    | ALVERID ADDUTIN                               | Dennix Carera   |  |
|--------------------------|----------------------------------------------------------------------------------------------------|----------------------------------------------------------------------------------------------------|-----------------------------------------------|-----------------|--|
| HCAI                     |                                                                                                    | Search                                                                                                    |                                               | Q               |  |
| Neticing Selecy & Rounce | Loan Repayments, Scholanships & Snots                                                                                                    | Workforce Capacity                                                                                         | Exta & Asporta                                | Facility Finder |  |
|                          | SIERA Chec                                                                                                    | kpoint                                                                                                    |                                               |                 |  |
|                          | SIERA                                                                                                    |                                                                                                    |                                               |                 |  |
|                          | You have reached that EAV SERA system, but pair two<br>eccess to SERA to subset or rearings data subcrassion<br>control or over a second administration to have them add | en reflexen a storined to access<br>a, two plasma contect your facility<br>(plasma a cost ride the system) | the system Eyra need<br>in ISCAI SEEA prevery |                 |  |
|                          | T you have any questions or concerns, plaque contently                                                                                                    | to HCA representative To \$25.5%                                                                           | r cm                                          |                 |  |
|                          | SEEA Partal                                                                                                    | (Leg Dat                                                                                                   |                                               |                 |  |
|                          | Autobacier is access the sense is existing to advers                                                                                                    | ni son Alden suzsa vaden                                                                                   | ol and an inclusion. They                     |                 |  |
|                          | strain a second of a second of the first of                                                                                                    | the set of the set of the set of the set of the                                                            | ALL DURING THE BUILD                          |                 |  |

| Cancel | HCAi     |
|--------|----------|
|        |          |
|        |          |
|        | Continue |

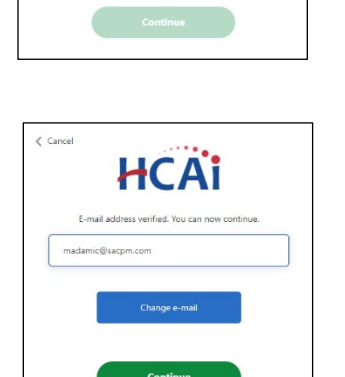

HCAi

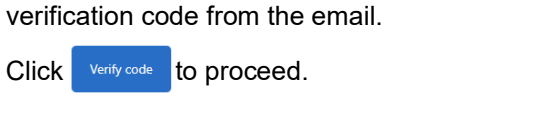

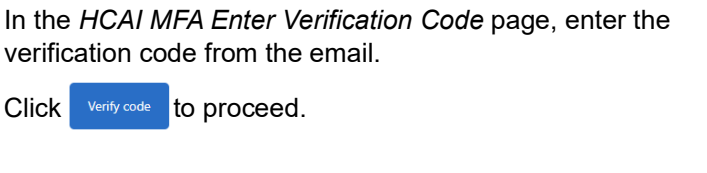

madamic@sacom.com

075067

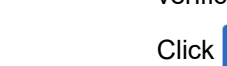

Step 8